# ASAP動物病院 Web受付のご案内

- スマートフォン、パソコンから、当日の診察の順番をお取りいただけます。
- Web受付には「診察券の番号」と、当院にご登録いただいている「電話番号の下4桁」 が必要となります。

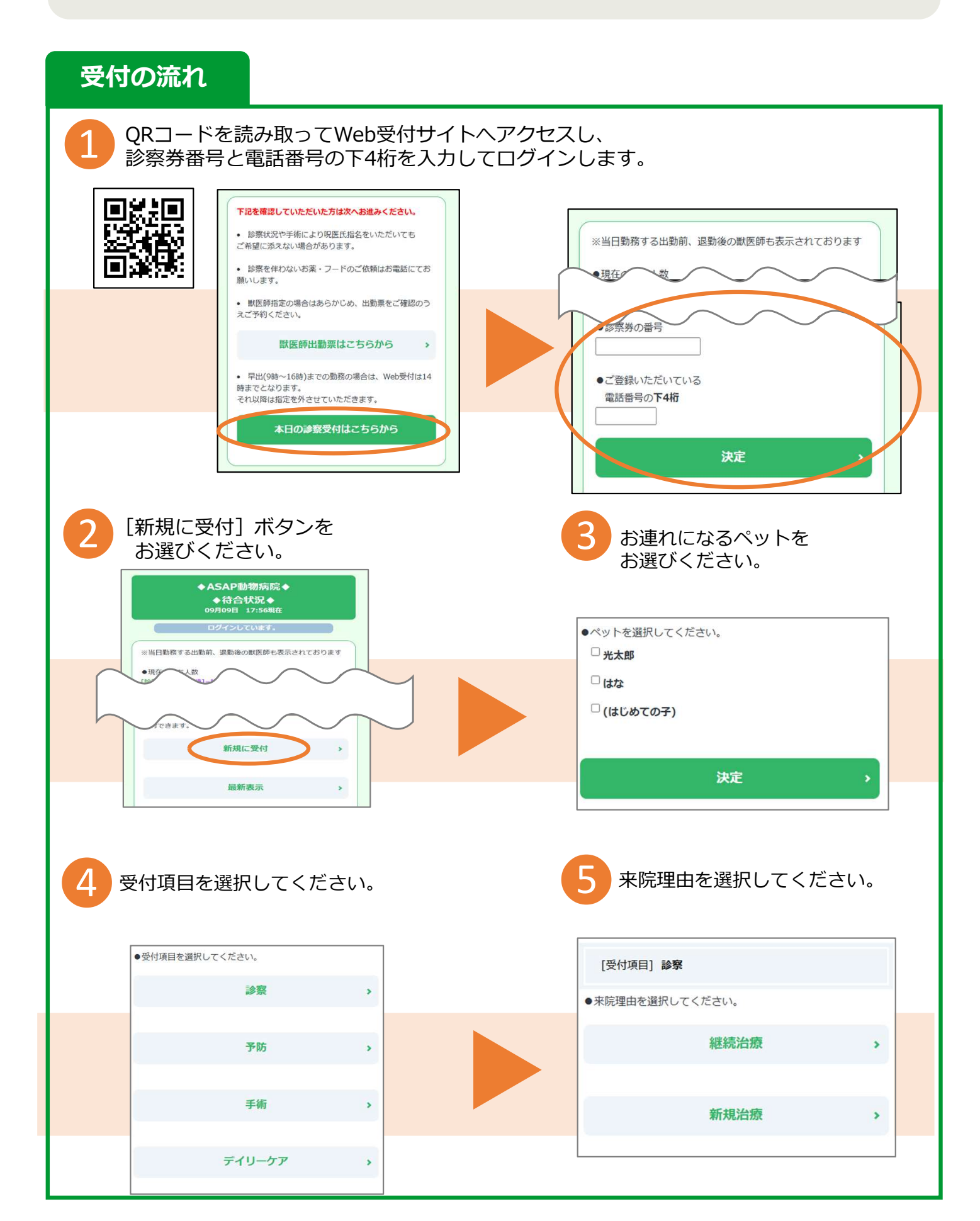

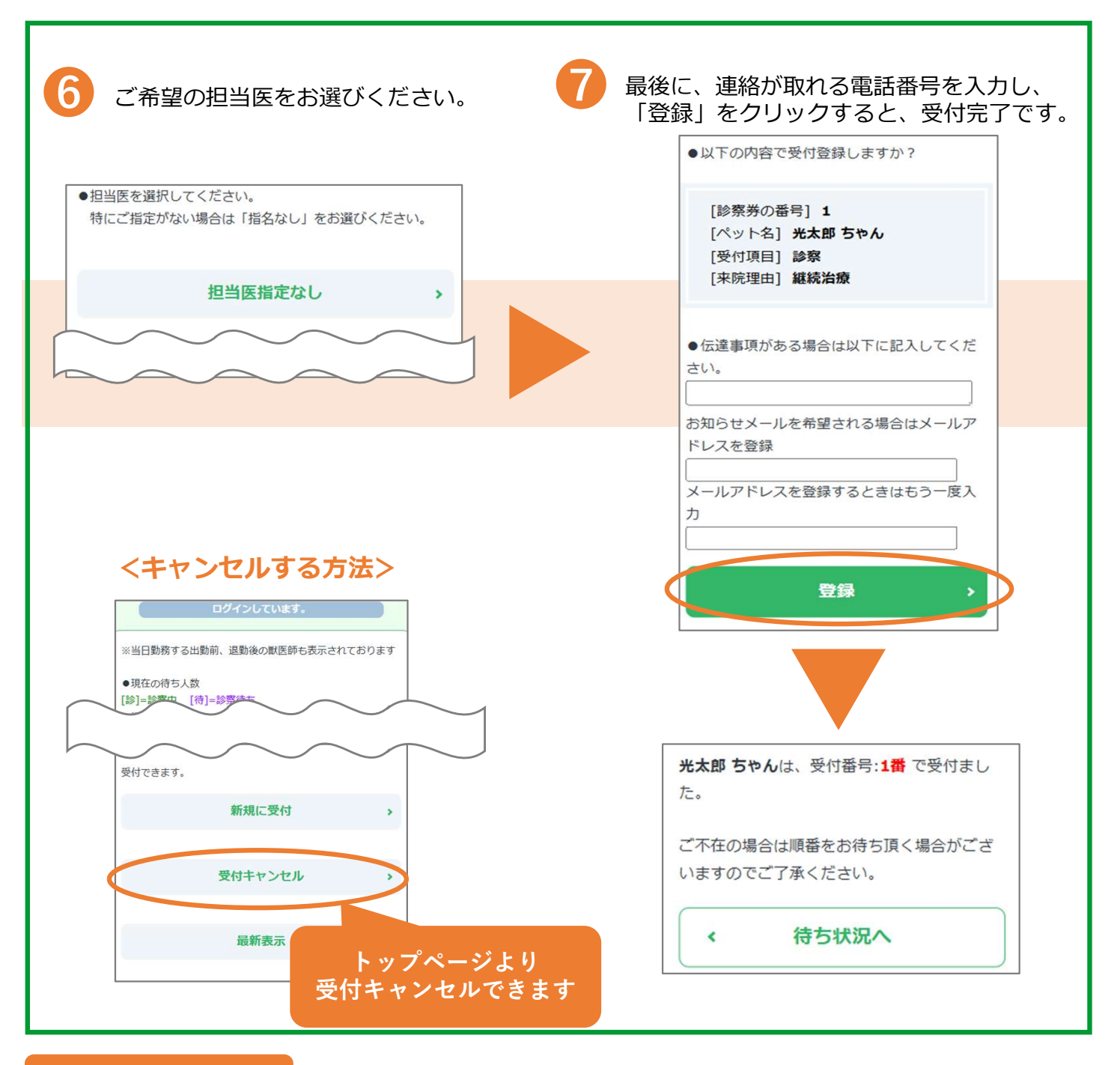

## よくあるお問合せ

#### Q1. 電話番号を複数登録しているがどれを入力したらいい?

当院にご登録されている電話番号でしたら、どの番号でもログインできます。

#### <u>Q2. 待ち状況を見たい。</u>

ページの下にある [待ち状況へ] より待ち状況をご確認ください。 右のQRコードからもアクセスできます。 アクセスした時点の待ち状況が表示されますので、

[最新表示] ボタンを押して最新の状態をご確認ください。

## Q3. お知らせメールってなに?

診察の順番が近づいた際にメールのお知らせを受け取ることができます。 メールアドレスの登録・変更はトップページ>メールアドレス登録から操作できます。

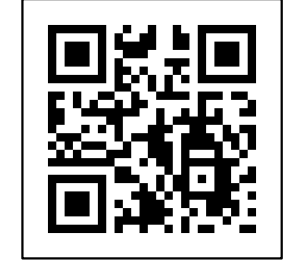

#### https://asap365.jp/m/